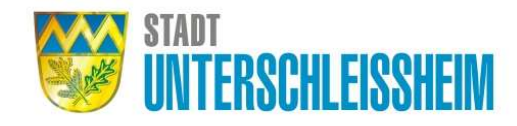

# LaRa – Lastenrad für Unterschleißheim

Standort: Familienzentrum der Nachbarschaftshilfe Unterschleißheim e.V.; Alexander-Pachmann-Straße 40, 85716 Unterschleißheim

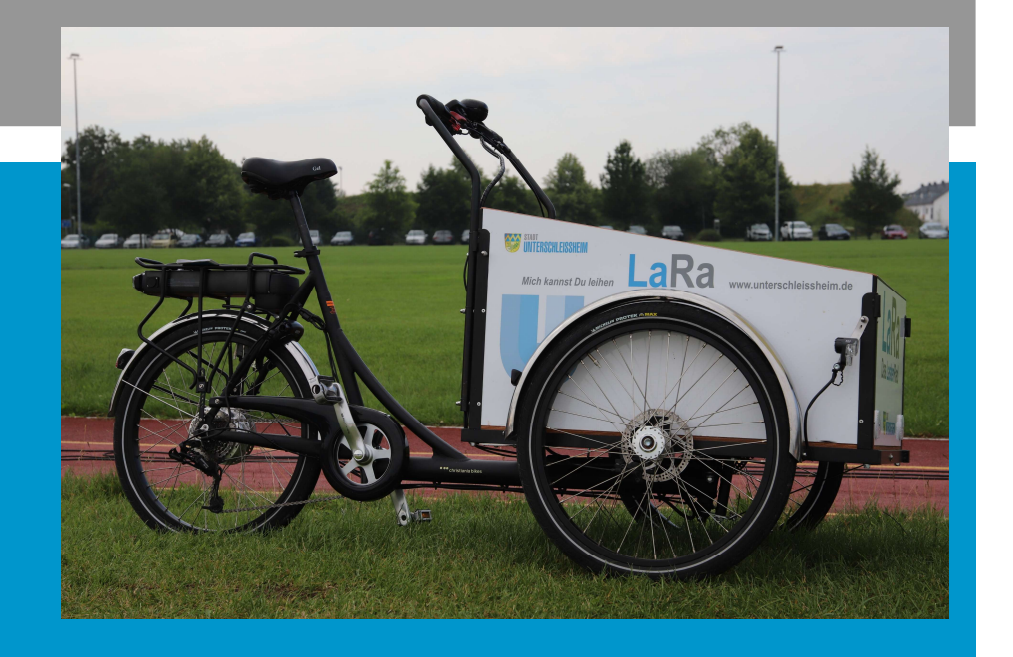

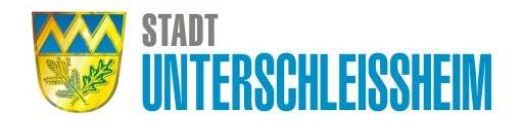

## **Erstanmeldung**

→ Wenden Sie sich per E-Mail an <u>radverkehr@ush.bayern.de</u> In dieser E-Mail mit dem Betreff "LaRa-Ausleihe" nennen Sie uns bitte:

- Name
- Adresse
- E-Mail-Adresse
- Telefonnummer
- Geburtsdatum

→ Mit der Übermittlung der Daten bestätigen Sie der Stadtverwaltung die Annahme der <u>Allgemeinen Geschäfts- und Nutzungsbedingungen</u>. Die Daten werden von der Stadtverwaltung auf Richtigkeit geprüft und anschließend wird ein Account mit Ihrer E-Mail-Adresse angelegt.

→ Die Sharing-App können Sie über den App Store oder Google Play Store installieren: <u>https://evemo.link/app</u>. Für die Nutzung der App benötigen Sie einen Einladungscode. Dieser wird Ihnen nach Prüfung Ihrer Daten zugesendet. Gehen Sie anschließend auf "noch nicht registriert?" und tragen Sie den Code ein.

Für Fragen steht Ihnen gerne unser Support zur Verfügung: support@evemo.de

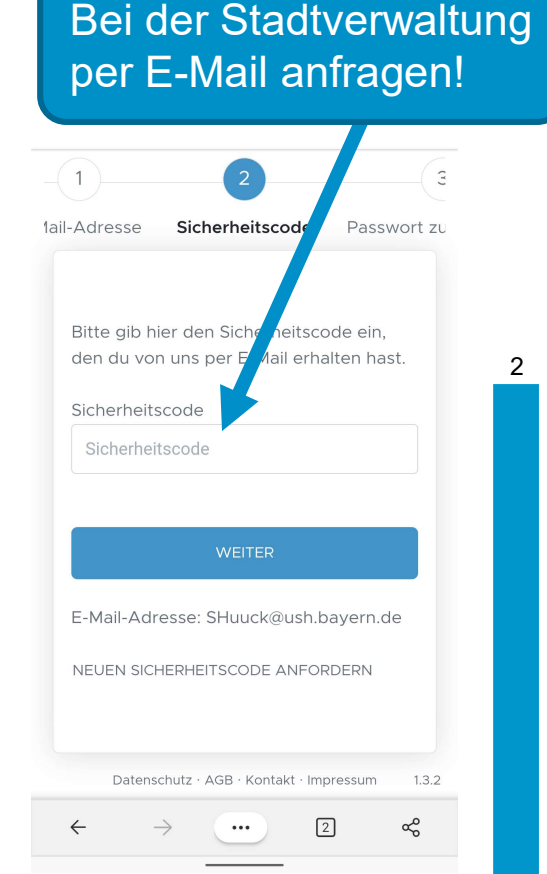

## **Erstanmeldung**

-(1)-

Bitte gib hier den S

Sicherheitscode

Sicherheitscode

E-Mail-Adresse:

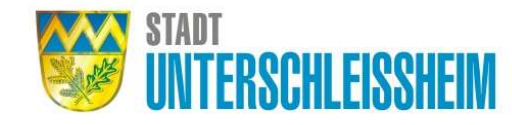

3

#### App öffnen

- Sicherheitscode eintragen 1.
- Passwort festlegen und Datenschutzbestimmunen 2. sowie Nutzungsbedingungen auswählen
- 3. Absenden drücken
- 4. Anmelden

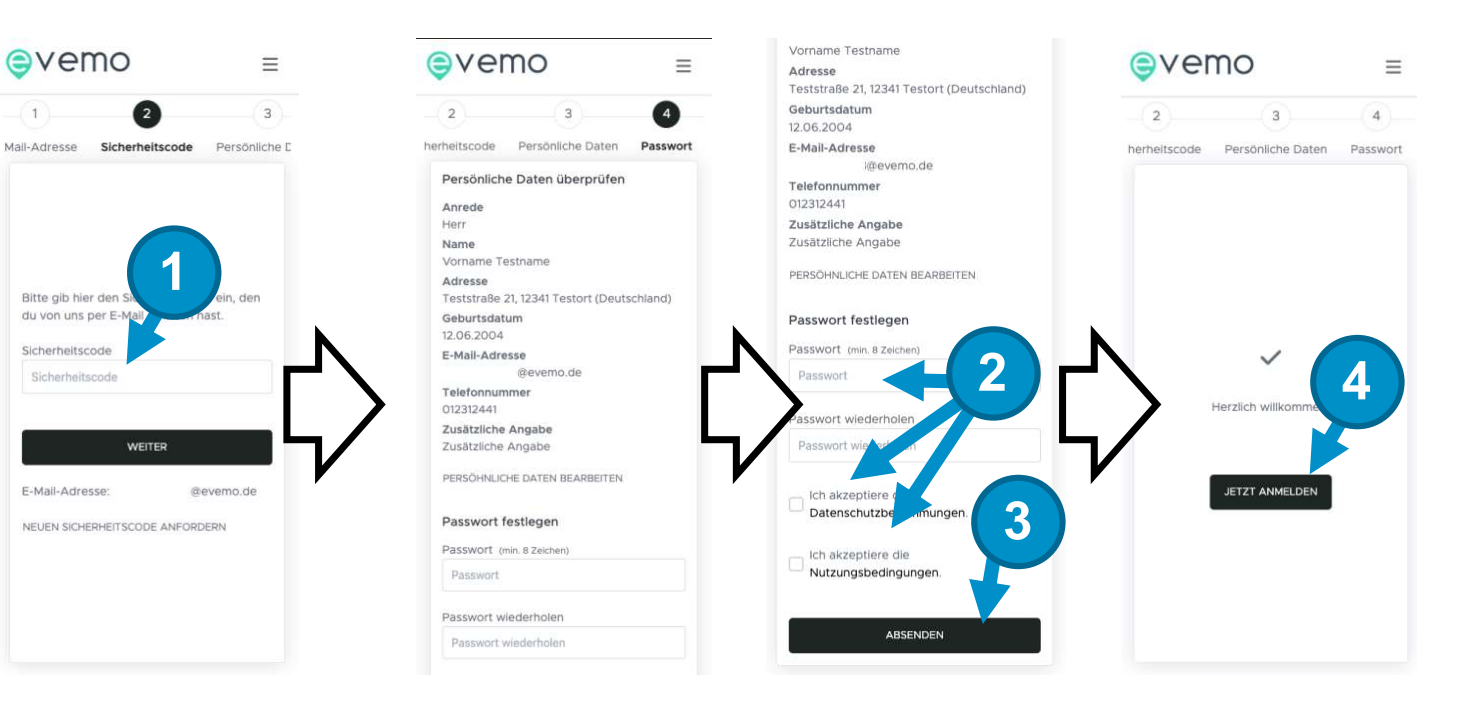

# Fahrt buchen

App öffnen

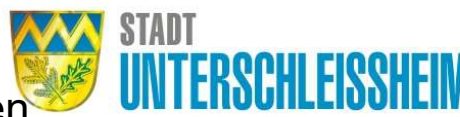

- 1. Über das Menü auf "neue Buchung" gehen
- 2. Fahrzeugkategorie auswählen → Fahrrad
- 3. Startdatum & -uhrzeit sowie Enddatum & -uhrzeit eintragen
- 4. "Suchen" auswählen
- 5. Fahrzeug auswählen
- 6. Fahrzeug buchen

Unter "Meine Buchungen" kann die offene Fahrt gesehen werden

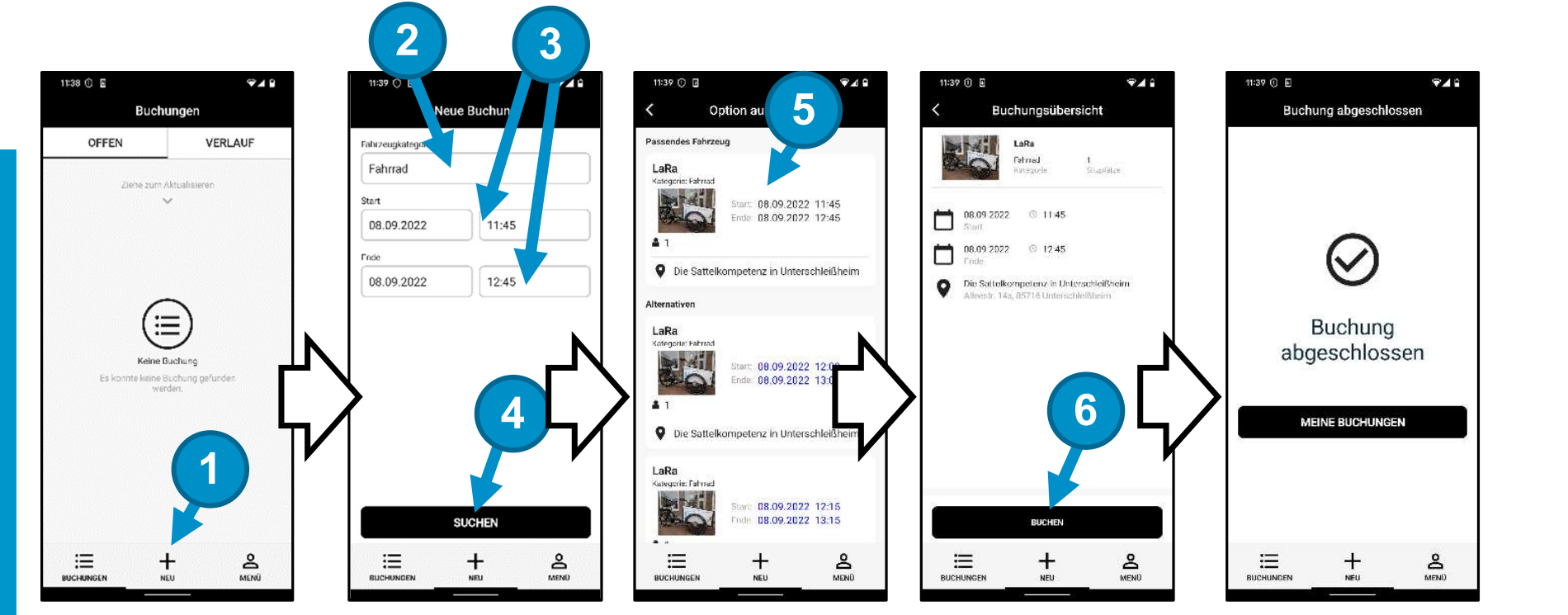

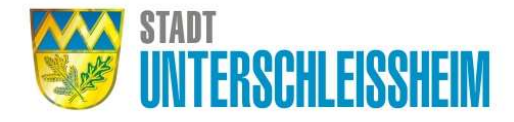

### **Buchung starten**

**Standort**: Unterstand Familienzentrum der Nachbarschaftshilfe Unterschleißheim e.V.; Alexander-Pachmann-Straße 40, 85716 Unterschleißheim

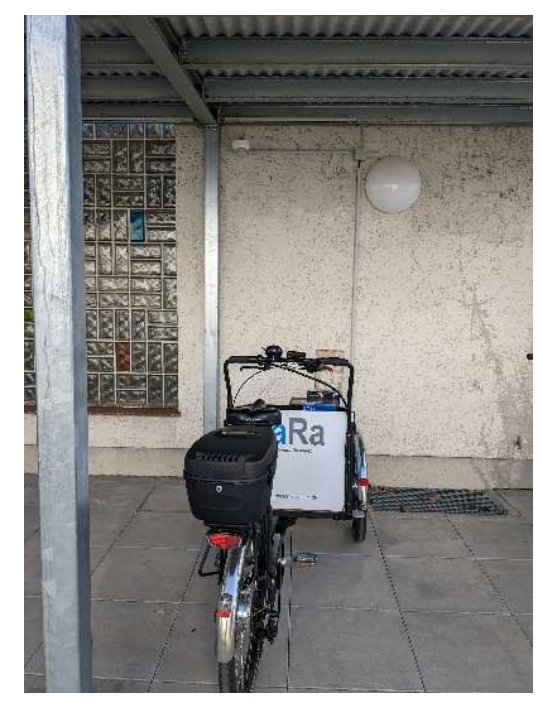

Unter offene Buchungen finden sie die gebuchte Fahr.

- 1. Offene Fahrt auswählen
- 2. "BUCHUNG STARTEN" auswählen
- 3. Fahrzeug auf Schäden überprüfen! Falls alles in Ordnung ist, Buchung starten

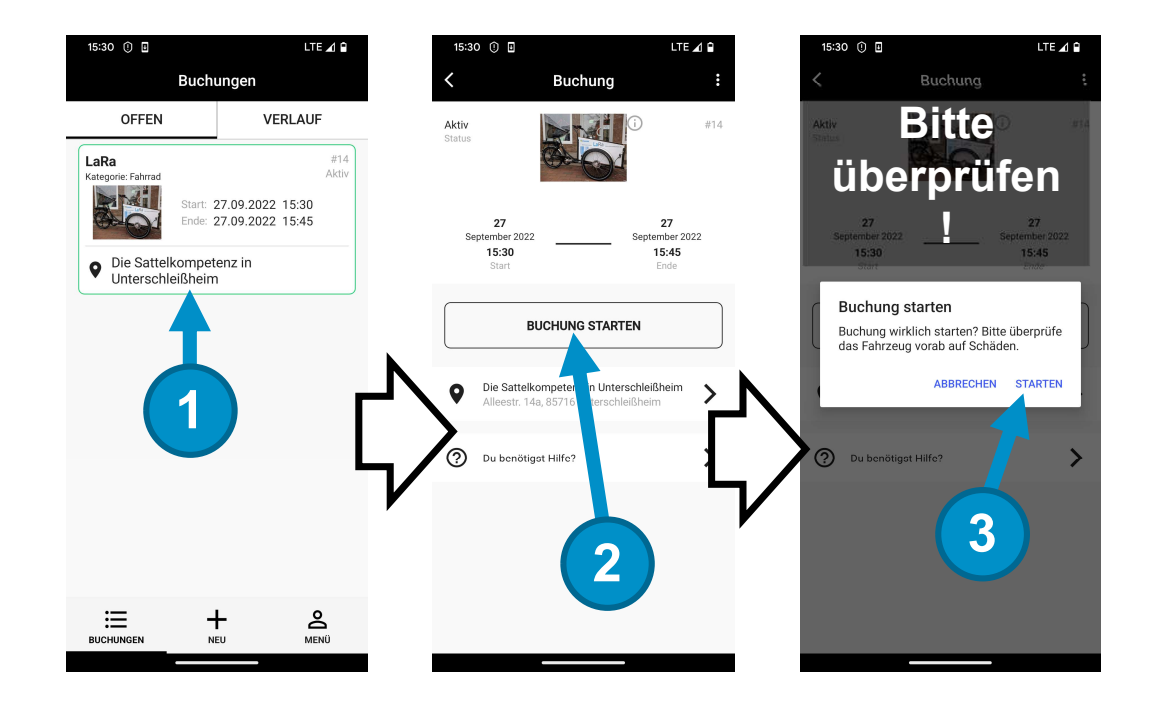

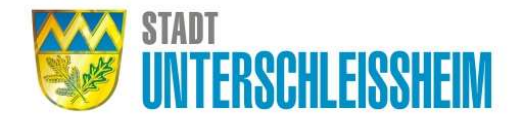

6

## **Schloss entriegeln**

Schloss entriegeln:

- 1. "Aufschließen" wählen
- 2. **ACHTUNG:** Schloss wird entriegelt <u>UND</u> Schlüssel zum öffnen der Box einsammeln!

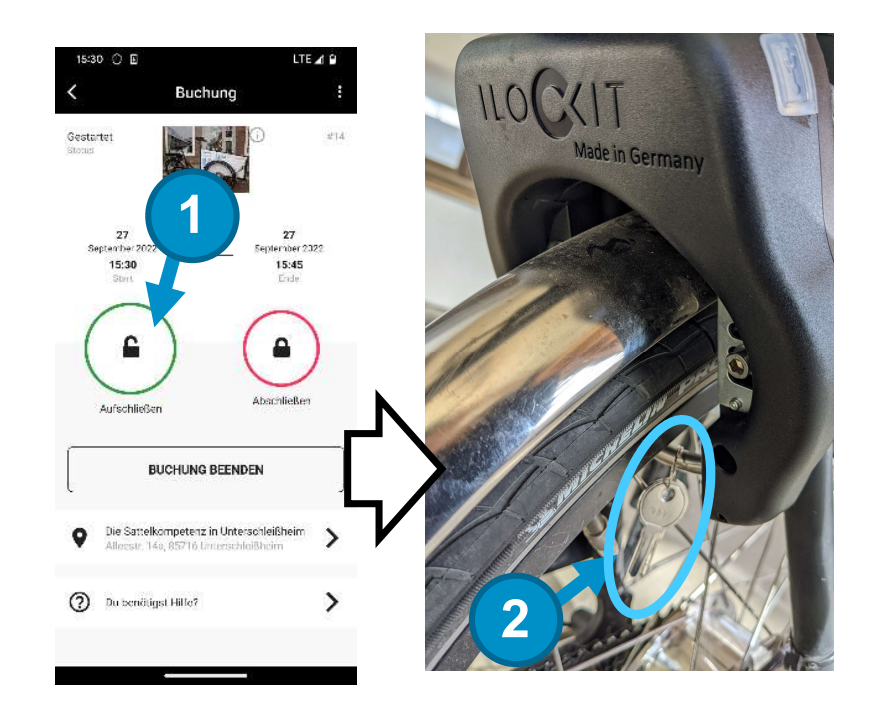

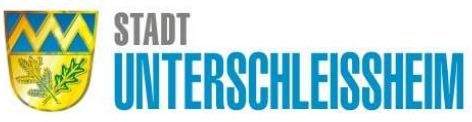

7

# Box öffnen

- 1. Im Schloss angehängter Schlüssel entnehmen
- 2. Mit diesem Schlüssel die Box öffnen

In der Box befindet sich:

- Schlüssel für das Aktivieren des Akkus (Motors)
- Fahrrad-Akku-Ladeeinrichtung
- Abdeckplane

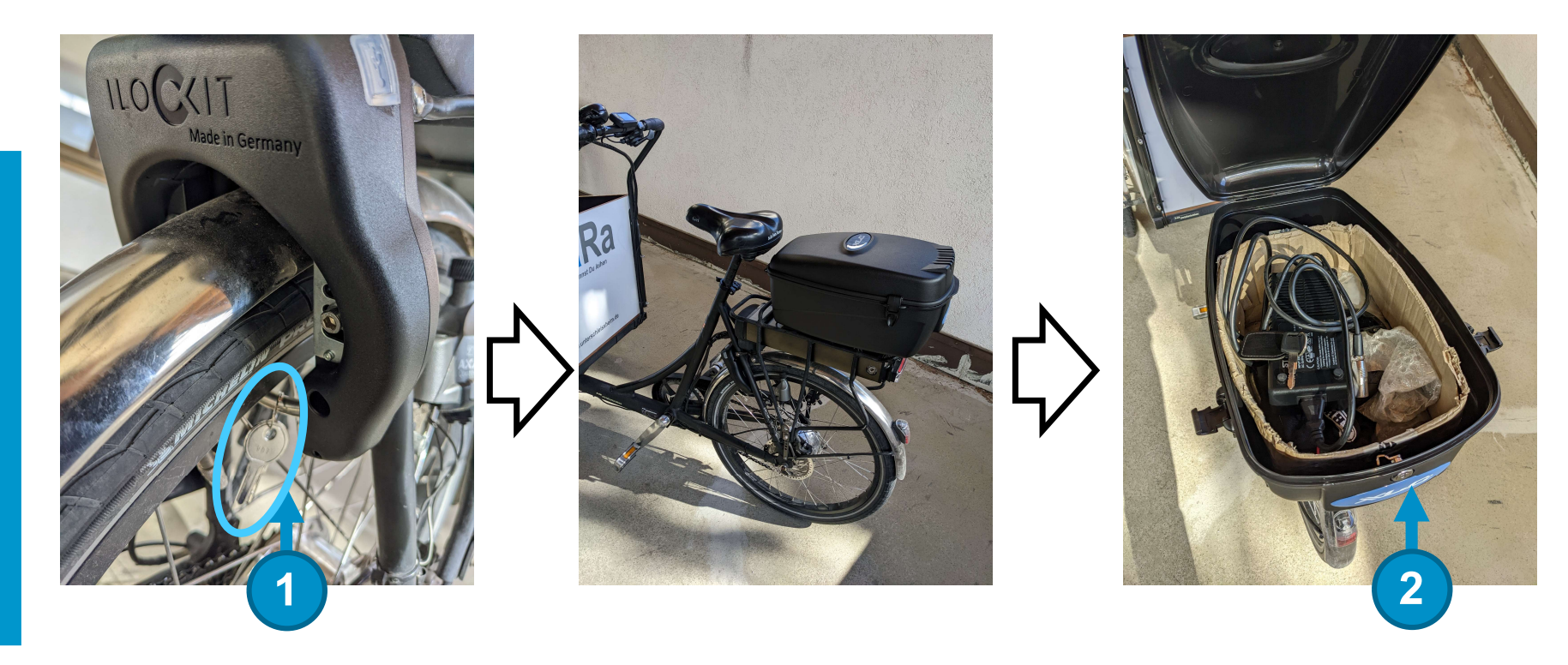

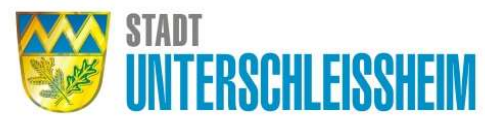

# Tretunterstützung ein- und ausschalten

Die LaRa kann auch ohne Tretunterstützung gefahren werden. Das Lastenrad fährt sich anders als normale Fahrräder, bitte **erstmal ein wenig langsam Probefahren.** 

#### Der Schlüssel für den Akku befindet sich in der Box.

- 1. Schlüssel in den Akku stecken
- 2. Schlüssel nach links drehen
- Somit werden der Akku und der Motor eingeschaltet. → Losfahren,
   ABER die Fahrtauglichkeit und Verkehrstauglichkeit des
   Lastenrades ist vor Fahrtbeginn durch den Nutzer zu pr
  üfen!

Für das Ausschalten, den Schlüssel wieder in die neutrale Position bringen.

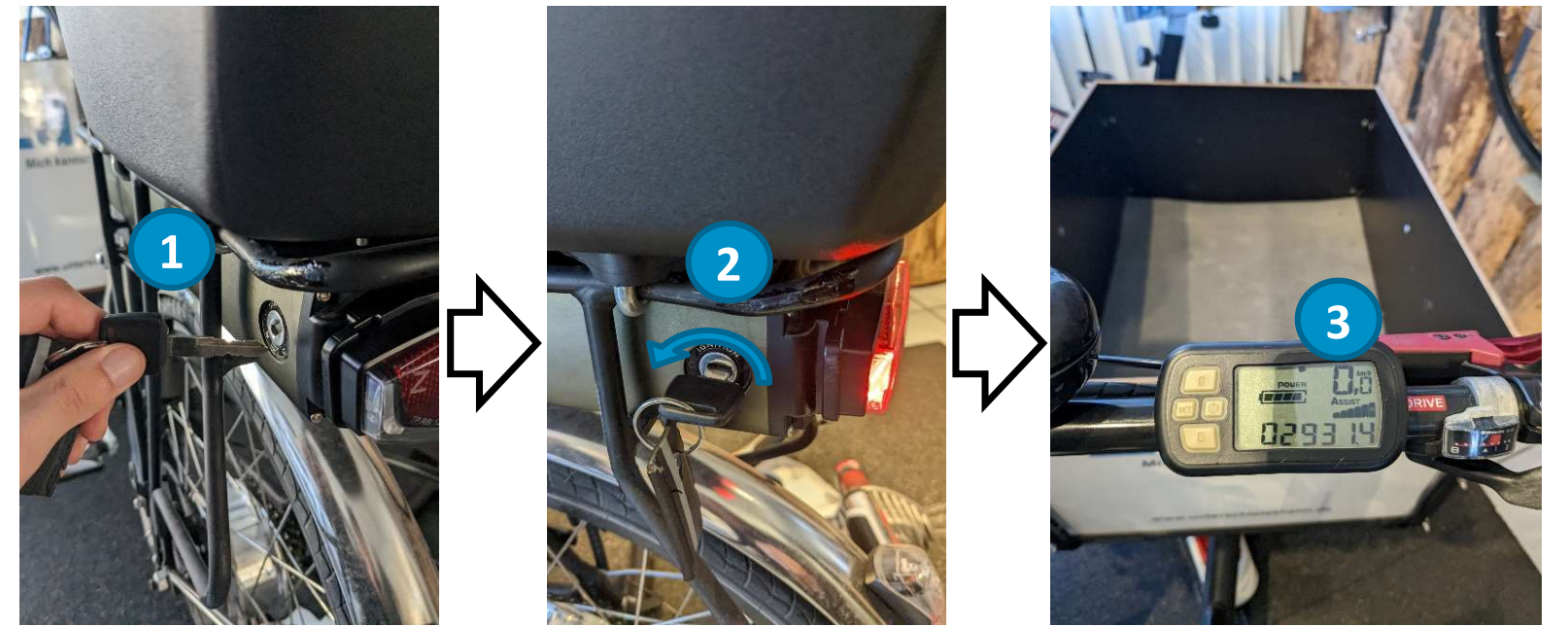

# **Schloss verriegeln**

Die LaRa kann zwischendurch, bei Nichtnutzung während des Buchungszeitraumes, wieder über die App verriegelt werden. Alle Schlüssel können Sie mitnehmen. 1. "Abschließen" wählen

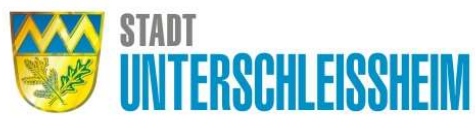

- 2. ACHTUNG: Fahrrad ordentlich abstellen! Anschließend "Ja" wählen
- 3. Darauf achten, dass das Schloss verriegelt werden kann und nicht am Rad hängen bleibt

→ Bei einem Zwischenstopp (z. B. Einkauf o. Ä.), die <u>BUCHUNG</u> <u>NICHT BEENDEN</u>! Die LaRa ist somit abgesperrt und kann beim nächsten Gebrauch wieder entriegelt werden.

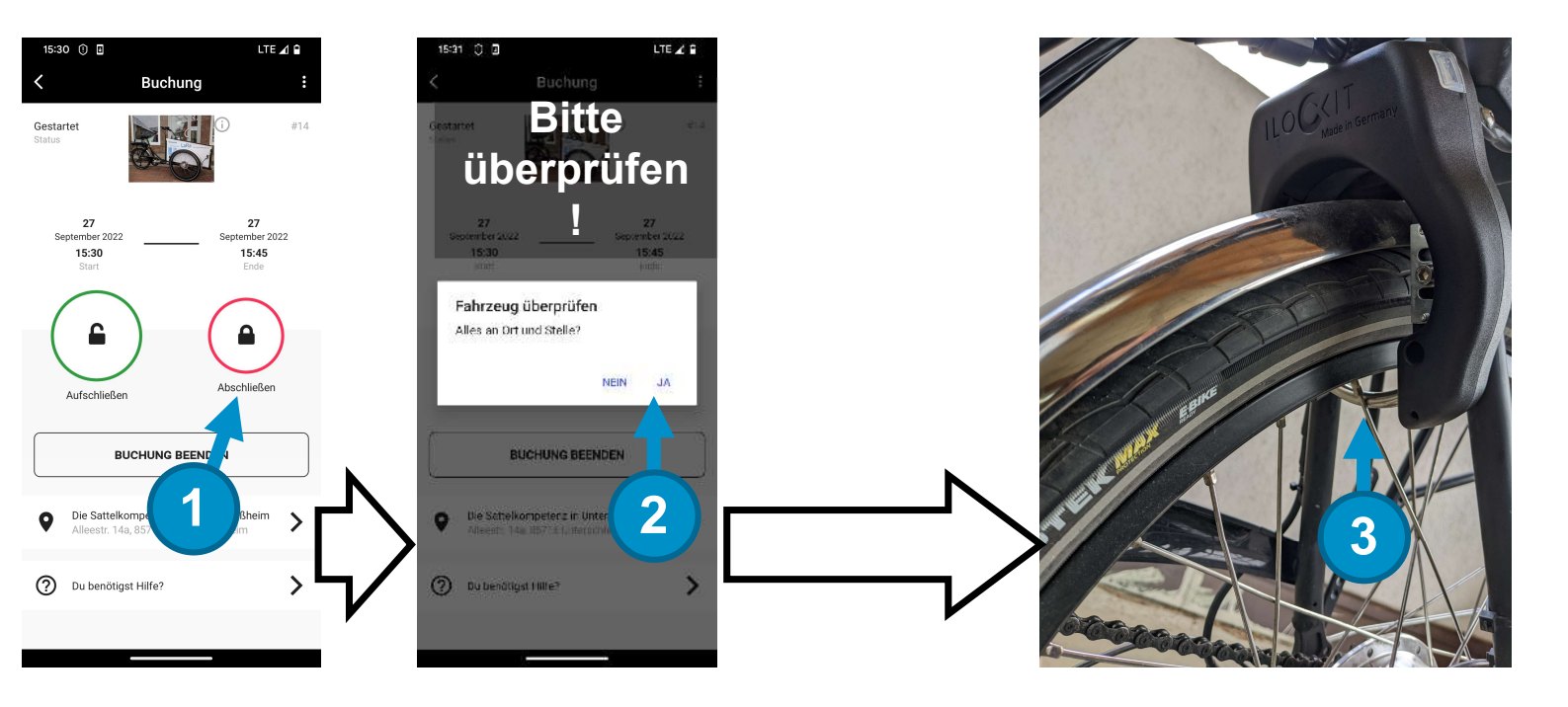

## Rollsicherheit einund ausstellen

Das Lastenrad verfügt über keinen Fahrradständer, damit das Rad abgestellt werden kann und nicht davon rollt, befindet sich an der linken Handbremse ein Knopf der die Rollsicherheit übernimmt.

Rollsicherheit <u>einstellen</u>: 1. Bremse anziehen

2. Knopf drücken

- Rollsicherheit ausstellen:
- 3. Handbremse anziehen

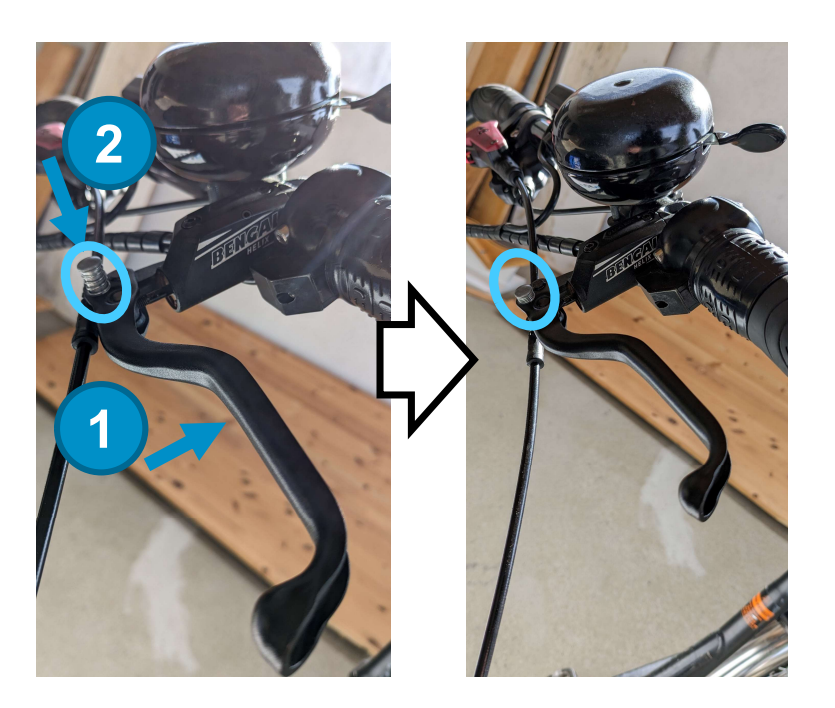

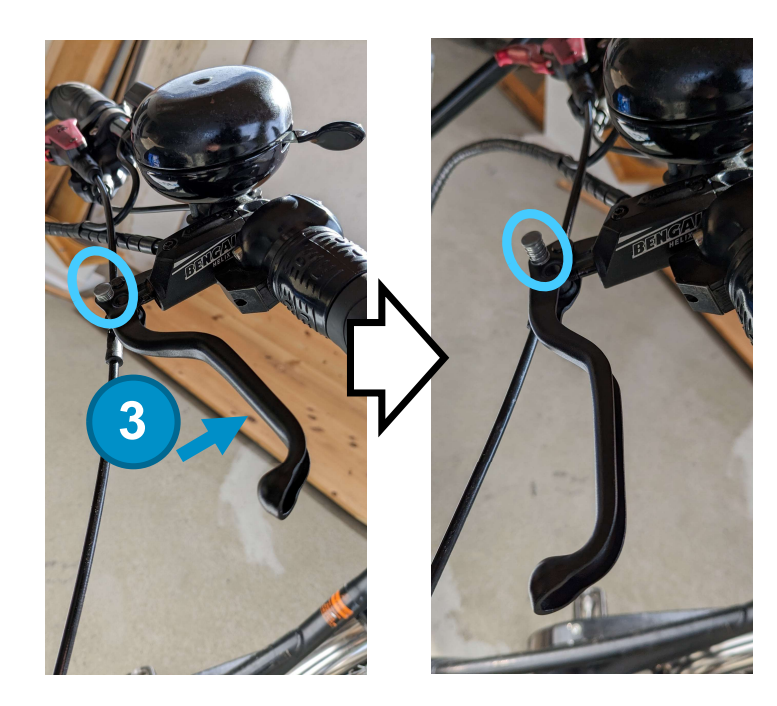

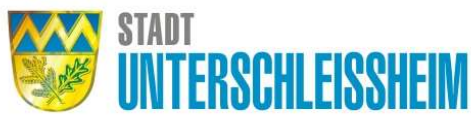

11

## **Buchung beenden**

→ Die LaRa muss sich
 wieder vollaufgeladen
 am Ausleihort befinden!

- 1. **ACHTUNG:** Beim Abschließen des Schlosses den Schlüssel zum öffnen der Box bitte wieder im Schloss einhängen und mit diesen zusammen verriegeln!
- 2. Wenn der Schlüssel in Position ist, "ABSCHLIEßEN" wählen
- 3. "BUCHUNG BEENDEN" wählen

. . .

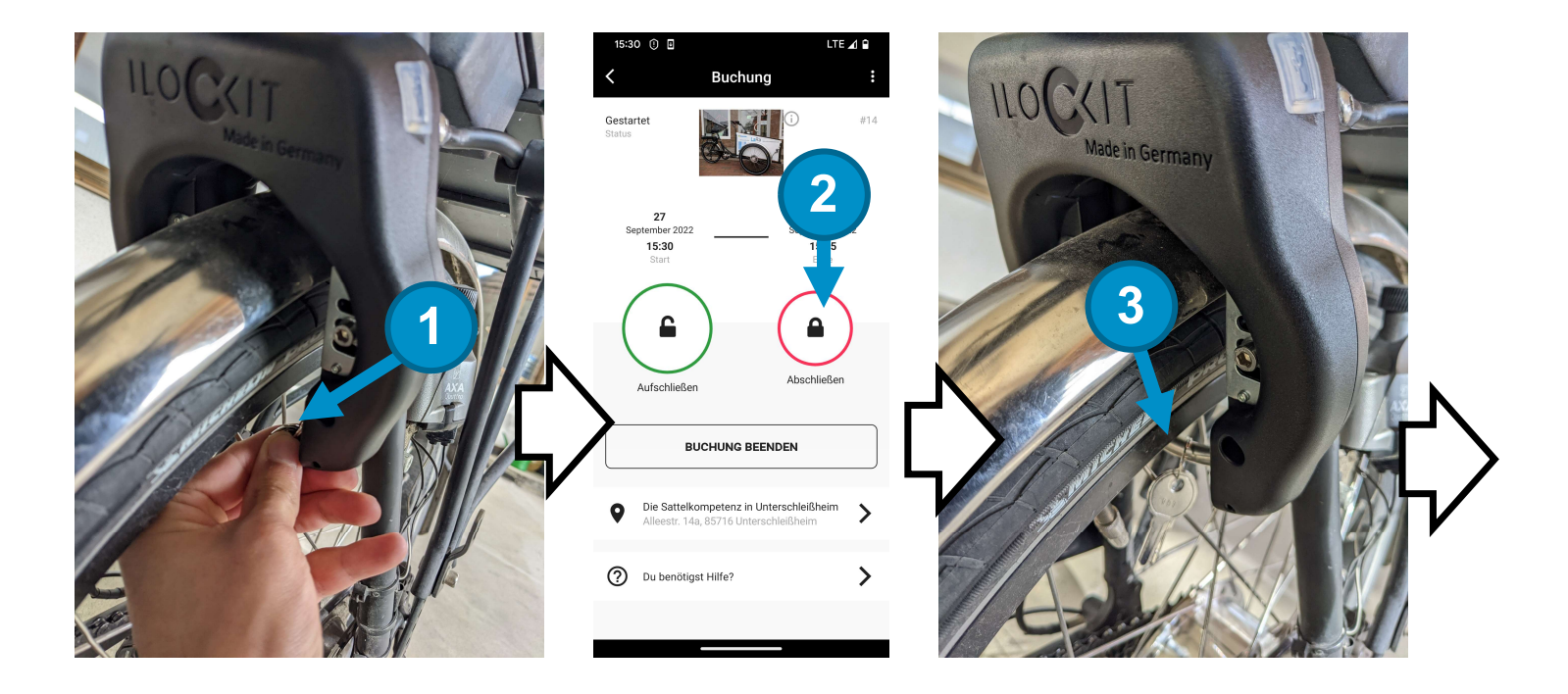

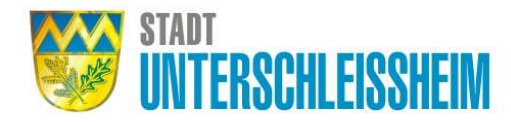

## **Buchung beenden**

→ Die LaRa muss sich
 wieder vollaufgeladen
 am Ausleihort befinden!

- 4. Sollte die LaRa am richtigen Platz sein, und das Rad abgeschlossen sein, dann kann die Fahr über "BEENDEN" beendet werden
- 5. "BEENDEN" wäheln

. . .

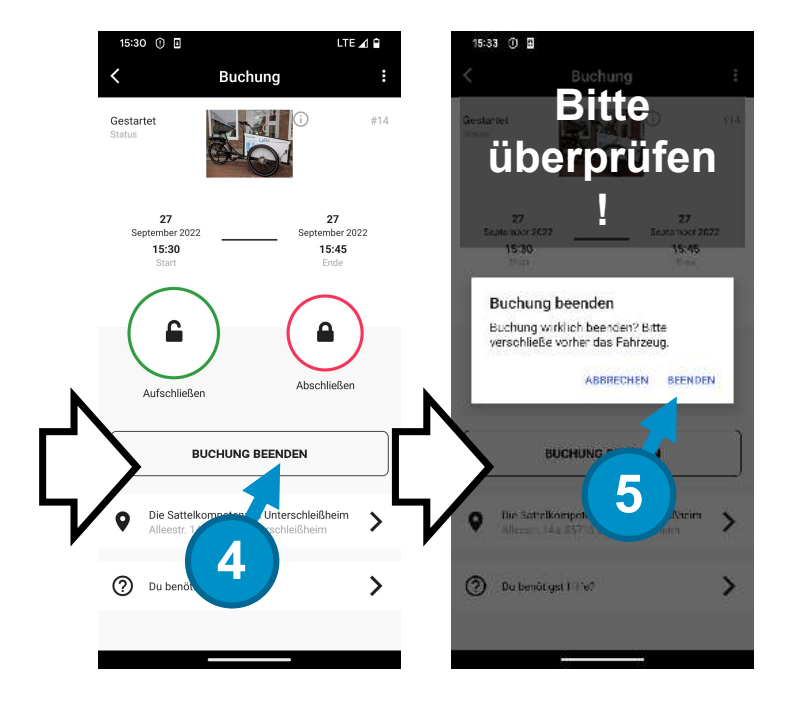

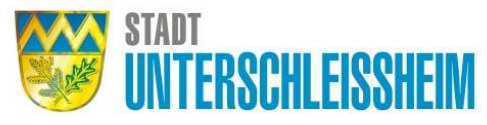

# Buchung erneut starten

Sollte ausveresehen die Buchung beendet worden sein, kann diese innerhalb des eigentlich gebuchten Zeitraumes wieder gebucht werden

- 1. "Abschließend" wählen
- 2. Sollte die LaRa am richtigen Platz sein, und das Rad abgeschlossen sein, dann kann die Fahr über "BEENDEN" beendet werden

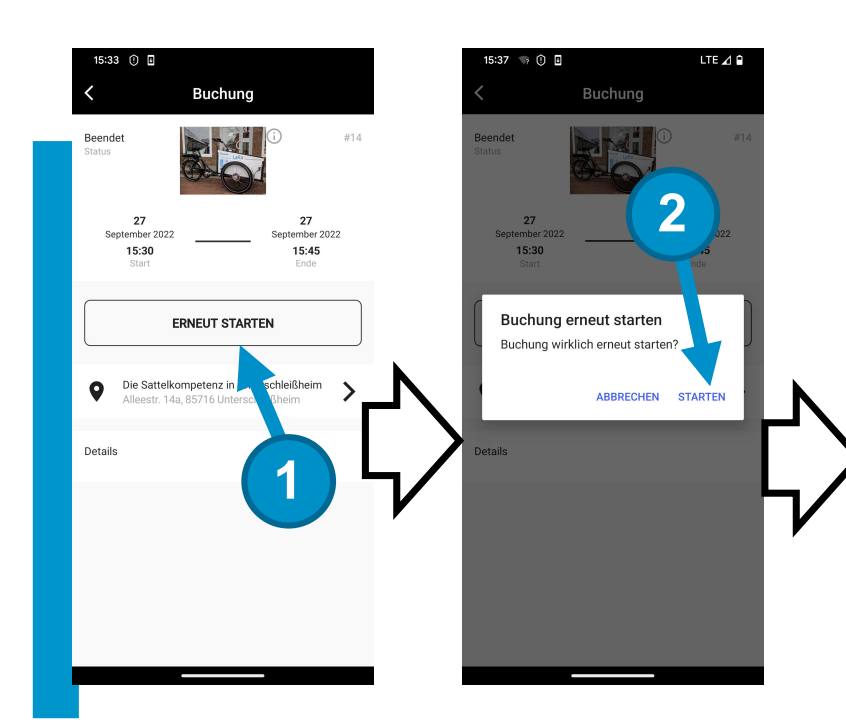

Nutzung wie gewohnt und in den vorherigen Seiten erläutert.

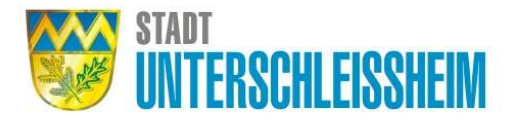

## Akku laden

Der Akku kann entnommen und Zuhause aufgeladen werden.

- 1. Schlüssel in Akku stecken und nach rechts drehen
- 2. Akku aus der Box entnehmen
- 3. Klappe für die Auflandung auf die Seite schieben und so den Zugang für das Ladekabel frei machen

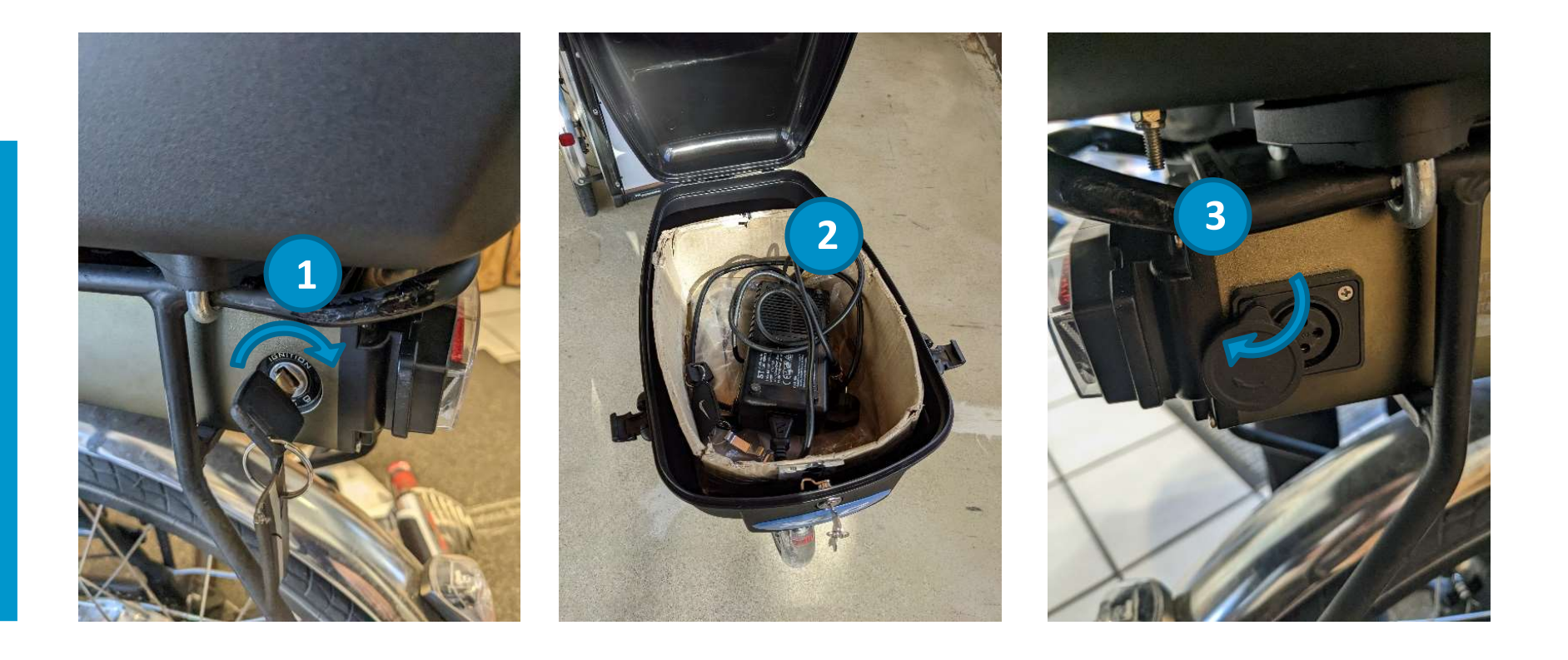

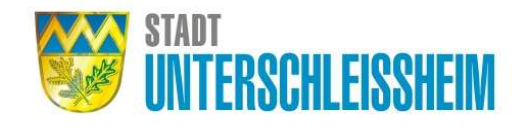

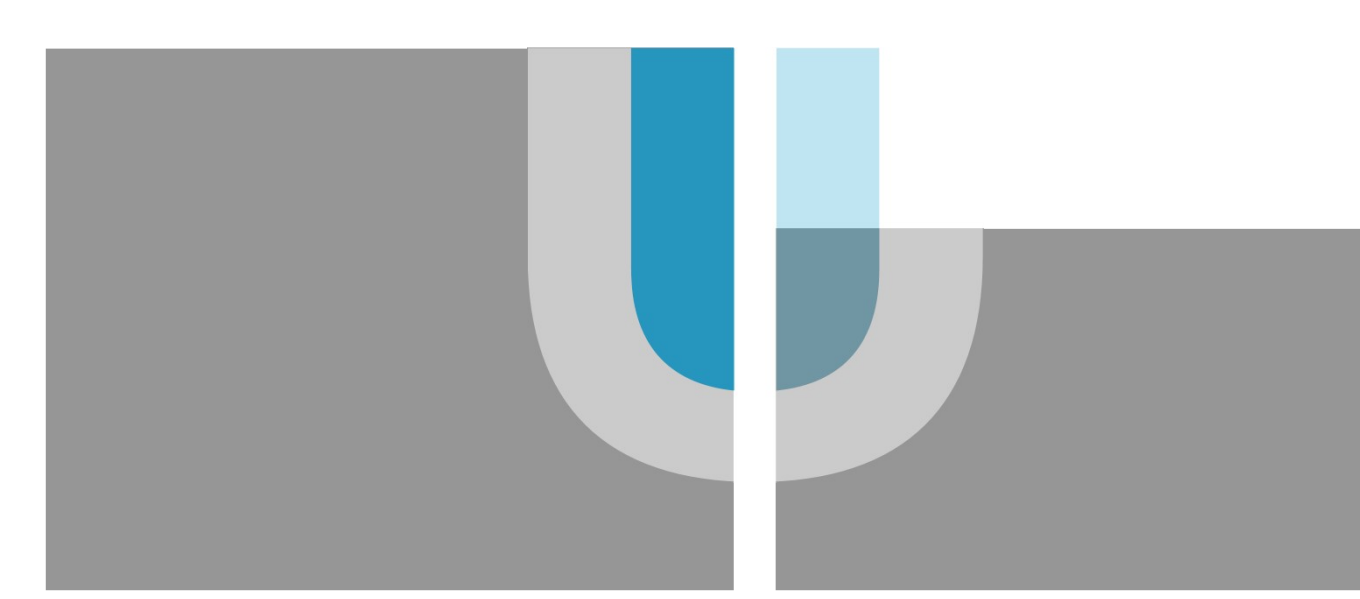

# LaRa-Standort Die Sattelkompetenz in Unterschleißheim by Rad-Sporthaus.com; Alleestr. 14a, 85716

Unterschleißheim

#### Impressum

Radverkehr Unterschleißheim Grundsatzplanung, Flächennutzungsplanung, Mobilität Stadt Unterschleißheim Rathausplatz 1 85716 Unterschleißheim E-Mail: <u>radverkehr@ush.bayern.de</u> Telefon: +49 (0) 89 31 009 349